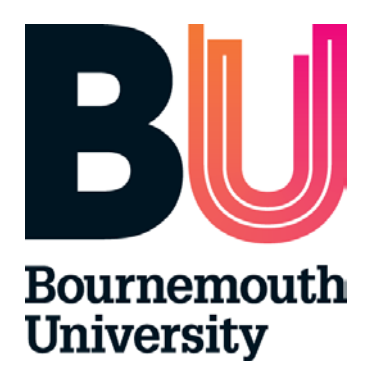

## Timesheets Management System (TMS) Student User Guide

January 2020

#### Contents

- 1. Timesheets Management System (TMS)
- 2. Accessing Online Timesheets
- 3. Adding a Practice Assessor / Supervisor to your Timesheet
- 4. Recording Placement Hours
- 5. Submitting Timesheets
- 6. Approval Process of Timesheets and Made up Time Record
- 7. Help and Comments

## 1. Timesheets Management System (TMS)

TMS provides an easy to access and accurate electronic record of student placement hours.

TMS enables a student to complete and submit a timesheet electronically. The system will then automatically generate and send an email to the linked Practice Assessor / Supervisor with a request to approve or reject the timesheet.

Accessible on any computer or mobile device, TMS enables a student to record their daily attendance on placements at any time.

## 2. Accessing Online Timesheets

To access TMS, you will need to log into POW and access your current placement area. In the top left corner, select the 'Click here to access TMS' button:

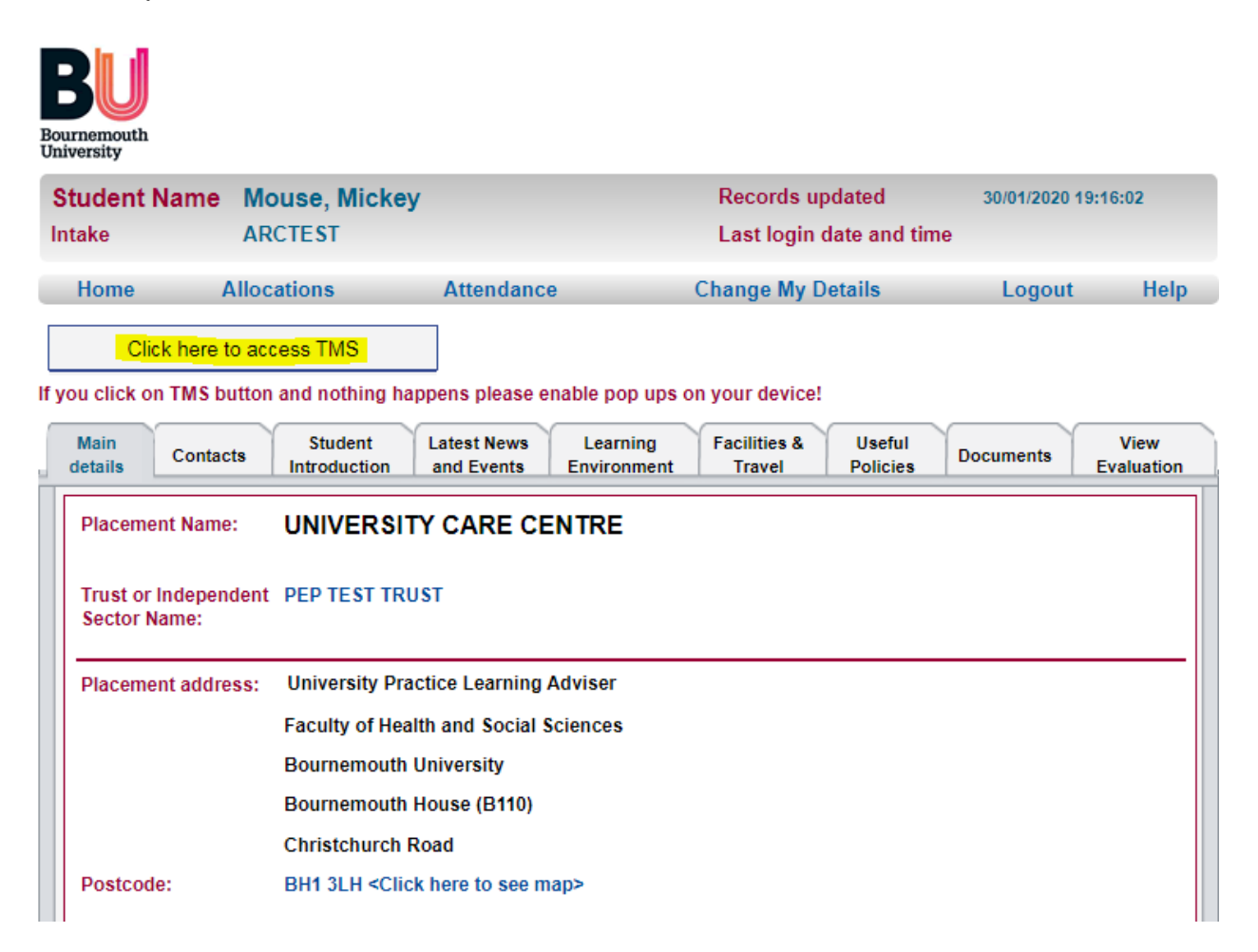

# TMS will open in a new tab. Please ensure pop ups are enabled on your device!

| Univers                                                                          | nouth<br>ity                                                                                      |                                                                 |                                                                                           | Timesheet Management System         |                             |                       |                                                                |                                                                   |              |      |                                           |                                                                        | Sign    |
|----------------------------------------------------------------------------------|---------------------------------------------------------------------------------------------------|-----------------------------------------------------------------|-------------------------------------------------------------------------------------------|-------------------------------------|-----------------------------|-----------------------|----------------------------------------------------------------|-------------------------------------------------------------------|--------------|------|-------------------------------------------|------------------------------------------------------------------------|---------|
| as Mouse, Mic<br>ek:<br>- 02/02/2020                                             | key                                                                                               |                                                                 |                                                                                           |                                     |                             |                       |                                                                |                                                                   |              |      |                                           | Timesheets                                                             | Made Up |
|                                                                                  |                                                                                                   |                                                                 |                                                                                           | My                                  | Place                       | ment T                | imesheets                                                      | 5                                                                 |              |      |                                           | Expand All Time                                                        | sheets  |
|                                                                                  |                                                                                                   |                                                                 |                                                                                           |                                     |                             | Ad                    | d Made Up Time outsid                                          | de the placem                                                     | ent hou      | irs: |                                           | Add Made Up                                                            | Time    |
| My Current Plac                                                                  | ement:                                                                                            |                                                                 |                                                                                           |                                     |                             |                       |                                                                |                                                                   |              |      |                                           |                                                                        |         |
| UNIVERS                                                                          | ITY CAR                                                                                           | ECENTR                                                          | RE                                                                                        |                                     |                             |                       |                                                                |                                                                   |              |      |                                           |                                                                        |         |
| Allocation Dates                                                                 | E.                                                                                                |                                                                 |                                                                                           |                                     |                             |                       |                                                                |                                                                   |              |      |                                           |                                                                        |         |
|                                                                                  |                                                                                                   |                                                                 |                                                                                           |                                     |                             |                       |                                                                |                                                                   |              |      |                                           |                                                                        |         |
| 26 August 20                                                                     | 19 - 20 Octo                                                                                      | ber 2019                                                        |                                                                                           |                                     |                             |                       |                                                                |                                                                   |              |      |                                           |                                                                        |         |
| 26 August 20<br>Total                                                            | 19 - 20 Octo<br>Placement Wo                                                                      | ber 2019<br>rked Hours:                                         | Total Plac                                                                                | ement Absen                         | ce Hours:                   |                       | Total Placemer                                                 | nt Made Up Ho                                                     | ours:        |      | Total Worke                               | ed and Made Up Hours:                                                  |         |
| 26 August 20<br>Total<br>Placement Time                                          | 19 - 20 Octo<br>Placement Wo<br>40.00<br>sheets:                                                  | ber 2019<br>rked Hours:                                         | Total Plac                                                                                | ement Absen<br>0                    | ce Hours;                   |                       | Total Placemer                                                 | nt Made Up Ho<br>O                                                | ours:        |      | Total Worke                               | ed and Made Up Hours;<br>40.00                                         |         |
| 26 August 20<br>Total<br>Placement Time<br>Timesheet<br>Week No                  | 19 - 20 Octo<br>Placement Wo<br>40.00<br>sheets:<br>Week<br>Beginning                             | ber 2019<br>rked Hours:<br>Week<br>Ending                       | <u>Total Plac</u><br>Practice Assessor/Practice<br>Supervisor Name                        | ement Absen<br>0<br>Worked<br>Hours | Absence<br>Hours            | Made Up<br>Hours      | Total Placemer<br>Total Worked &<br>MadeUp Hours               | nt Made Up Ho<br>O<br>Status                                      | ours:        |      | Total Worke<br>Actions                    | kd and Made Up Hours:<br>40.00                                         |         |
| 26 August 20<br>Total<br>Placement Time<br>Timesheet<br>Week No<br>Week no: 1    | 19 - 20 Octo<br>Placement Wo<br>40.00<br>Sheets:<br>Week<br>Beginning<br>26/08/2019               | Week<br>Ending                                                  | Total Plac<br>Practice Assessor/Practice<br>Supervisor Name<br>Unknown yet                | Worked<br>40.00                     | Absence<br>Hours            | Made Up<br>Hours<br>0 | Total Placemer<br>Total Worked &<br>MadeUp Hours<br>40.00      | o<br>Status<br>In<br>Progress                                     | View         | Edit | Total Works Actions Submit Electronically | ed and Made Up Hours;<br>40.00<br>Submit Paper Ven                     | sion    |
| 26 August 20<br>Total<br>Placement Time<br>Timesheet<br>Week no: 1<br>Week no: 2 | 19 - 20 Octo<br>Placement Wo<br>40.00<br>sheets:<br>Week<br>Beginning<br>26:08/2019<br>02/09/2019 | Week           Ending           01/09/2019           08/09/2019 | Total Plac<br>Practice Assessor/Practice<br>Supervisor Name<br>Unknown yet<br>Unknown yet | Worked<br>Hours<br>40.00            | Absence<br>Hours:<br>0<br>0 | Made Up<br>Hours<br>0 | Total Placemer<br>Total Worked &<br>MadeUp Hours<br>40.00<br>0 | nt Made Up, Ho<br>0<br>Status<br>In<br>Progress<br>In<br>Progress | View<br>View |      | Actions Submit Electronically             | ed and Made Up Hours:<br>40.00<br>Submit Paper Ven<br>Submit Paper Ven | sion    |

To start recording hours in your timesheets, you need to select 'Edit' for the relevant week.

# **3. Adding a Practice Assessor / Supervisor to Your Timesheet**

Prior to submitting, you will need to link your Practice Assessor / Supervisor to your timesheet.

| Placement:                                | UNIVERSITY CARE CENTRE ( | 26/08/2019 - 20/10/2019)                                                                                             | s                    | ubmit Paper Timesheet |
|-------------------------------------------|--------------------------|----------------------------------------------------------------------------------------------------|----------------------|-----------------------|
| Experience:                               | MISC                     |                                                                                                    |                      |                       |
| Timesheet Status:                         | In Progress              |                                                                                                    | Total Worked Hours:  | 0.00                  |
| Practice Assessor/Practice<br>Supervisor: | Unknown yet              | Please note: If Practice Assessor/Practice<br>Supervisor has been added by a student, it has (S)<br>behind its name. | Total Absence Hours: | 0.00                  |
|                                           | Add Practi               | ce Assessor/Practice Supervisor                                                                                      |                      |                       |
|                                           |                          |                                                                                                    |                      |                       |

Click on the 'Add Practice Assessor / Practice Supervisor' button and a new page will open.

If your Practice Assessor / Supervisor is on the dropdown list, please select the name and your Assessor / Supervisor will be linked.

If your Assessor / Supervisor is not on the list then please select 'New'. You will be prompted to enter in your Assessor / Supervisor's trust email address.

| Add/Change Practice Assessor/Practice Supervisor MODE Cancel                                                                                                    |
|----------------------------------------------------------------------------------------------------|
| Please select a Practice Assessor/Practice Supervisor from the dropdown list. If your Practice<br>Assessor/Practice Supervisor is not in the dropdown list, please select NEW and add your Practice<br>Assessor/Practice Supervisor to the system. |
| NEW                                                                                                    |
| Please enter your Practice Assessor/Practice Supervisor email address, and then click the 'Find' button to search the TMS database of Practice Assessor/Practice Supervisor. Practice Assessor/Practice Supervisor                                 |
| Email:<br>Find Practice Assessor/Practice                                                                                                    |

If the system is not able to locate a Practice Assessor / Supervisor matched to the entered email, a new form will open that will enable you to add your Assessor / Supervisor manually. Please complete the form and click on the 'Add Practice Assessor / Practice Supervisor' button.

| Add/Change                                                                                                    | Practice Assessor/Practice Su                                                                                                    | pervisor MODE Cancel                                                                                                    |
|----------------------------------------------------------------------------------------------------|----------------------------------------------------------------------------------------------------|----------------------------------------------------------------------------------------------------|
| Please select a Pr<br>Assessor/Practice S                                                                                                    | ractice Assessor/Practice Supe<br>supervisor is not in the dropdov<br>Assessor/Practice Supe                                                                    | rvisor from the dropdown list. If your Practice<br>vn list, please select NEW and add your Practice<br>ervisor to the system. |
|                                                                                                    | NEW                                                                                                    | •                                                                                                    |
|                                                                                                    |                                                                                                    |                                                                                                    |
| Practice Assessor/P<br>Ema                                                                                                    | ractice Supervisor<br>iii:                                                                                                    | test@bournemouth.ac.uk<br>Change Email                                                                                        |
| database. Please fil                                                                                                    | I all the details and add Practic                                                                                                    | e Assessor/Practice Supervisor to the database.                                                                               |
| Practice Assessor/P<br>Title<br>Practice Assessor/P<br>Forena<br>Practice Assessor/P<br>Surnar<br>Practice Assessor/P<br>Phone Nu<br>(phone number mu<br>charac<br>Job Ti | ractice Supervisor<br>e:*<br>ractice Supervisor<br>me:*<br>ractice Supervisor<br>me:*<br>ractice Supervisor<br>imber: *<br>ist be a min of 11<br>ters)<br>tle:* |                                                                                                    |
|                                                                                                    |                                                                                                    | * Mandatory fields                                                                                                    |
|                                                                                                    |                                                                                                    | Add Practice Assessor/Practice Supervise                                                                                      |

## Please make sure you enter the email address correctly!

You can change the Practice Assessor / Supervisor linked to your timesheet at any time. Details can also be amended if required.

#### Timesheet for week 2 (02 September 2019 - 08 September 2019)

| Placement:                 | UNIVERSITY CARE CENTRE (26/08/2019 - 20/1                     | 10/2019)                                                               |
|----------------------------|---------------------------------------------------------------|------------------------------------------------------------------------|
| Experience:                | MISC                                                          |                                                                        |
| Timesheet Status:          | In Progress                                                   |                                                                        |
| Practice Assessor/Practice | Mr Test Mentor (S)                                            | Please note: If Practice Assessor/Practice                             |
| <u>Supervisor:</u>         | Practice Assessor/Practice Supervisor Email:<br>test@test.com | Supervisor has been added by a student, it has (S)<br>behind its name. |
|                            | Practice Assessor/Practice Supervisor Phone No:<br>123456     | Amend Provided Details of Practice<br>Assessor/Practice Supervisor     |
|                            | Practice Assessor/Practice Supervisor Job Title:<br>mentor    | _                                                                      |

## 4. Recording Placement Hours

Attendance can be recorded in two different ways: by using the quick fill option or by adding shifts individually.

Please select 'Edit' for the week you wish to record your placement hours.

| Timesheet<br>Week No | Week<br>Beginning | Week<br>Ending | Practice Assessor/Practice<br>Supervisor Name | Worked<br>Hours | Absence<br>Hours | Made Up<br>Hours | Total Worked &<br>MadeUp Hours | Status         |      | Actions |                       |                      |  |
|----------------------|-------------------|----------------|-----------------------------------------------|-----------------|------------------|------------------|--------------------------------|----------------|------|---------|-----------------------|----------------------|--|
| Week no: 1           | 26/08/2019        | 01/09/2019     | Unknown yet                                   | 40.00           | 0                | 0                | 40.00                          | in<br>Progress | View | Edit    | Submit Electronically | Submit Paper Version |  |
| Week no: 2           | 02/09/2019        | 08/09/2019     | Test Mentor (test@test.com)                   | 0               | 0                | 0                | 0                              | In<br>Progress | View | Eat     | Submit Electronically | Submit Paper Version |  |

The timesheet will then open. You can add your shifts for individual days by using the 'Edit' option (1) or if you have been working the same shifts throughout the week you can select the quick fill option (2).

#### Attendance Records:

Save Timesheet

Please record hours you have completed on your placement. If sickness or absences are recorded please provide the shift hours you were allocated. If you were absent for the whole shift please tick this 'Absent' option. If you were absent for only part of your shift, please add the number of absent hours (absence hours will be calculated based on selected shift hours). Alternatively to report sickness or absence please ring the 24 hour automated sickness line at 01202 965000, email hssplacements@bournemouth.ac.uk or submit online form here.

#### Click here to expand MULTIPLE DAY(S) QUICK FILL

|     | Date     | Time IN | Time OUT | Breaks | Worked Hours | Absent | Absence Hours | Absence Reason | Supervisor or Associate | Day Off | Ac   | tions |
|-----|----------|---------|----------|--------|--------------|--------|---------------|----------------|-------------------------|---------|------|-------|
| Mon | 02/09/19 | 00.00   | 00.00    | 0.00   | 0.00         |        | 0.00          |                | Mr Test Mentor(S)       |         | Edit | Reset |
| Tue | 03/09/19 | 00.00   | 00.00    | 0.00   | 0.00         |        | 0.00          |                | Mr Test Mentor(S)       |         | Edit | Reset |
| Wed | 04/09/19 | 00.00   | 00.00    | 0.00   | 0.00         |        | 0.00          |                | Mr Test Mentor(S)       |         | Edit | Reset |

## **Quick Fill Option**

Click on 'Click here to expand MULTIPLE DAY(S) QUICK FILL', and the following form will appear:

| Click here to collap             | ose MULTIPLE DAY(S) Q           |               |         |        |                   |        |                       |                    |                  |                    |
|----------------------------------|---------------------------------|---------------|---------|--------|-------------------|--------|-----------------------|--------------------|------------------|--------------------|
| DAY TYPE (Pleas<br>Please Select | e select either shift patt<br>v | tern or day o | ff):    |        |                   |        |                       |                    |                  |                    |
| * Day(                           | s): Mo                          | nday          | Tuesday | Wed    | Thursday          | Friday | Saturday              | Sunday             |                  | * mandatory fields |
|                                  | (                               |               |         |        |                   |        |                       |                    |                  |                    |
| * Time                           | IN                              | *Time O       | υт      | Breaks | s                 | Su     | pervisor or Associate |                    | Worked Hours     |                    |
| 00:00                            | O                               | 00:00         | O       | 0:00   | ©                 |        |                       |                    | To be calculated |                    |
| If ABSENT, please re             | ecord the absence reason ar     | nd hours      |         |        |                   |        |                       |                    |                  |                    |
|                                  | Absence Reason                  | 1             |         | Abs    | ent (Whole shift) |        | OR                    | No of Absent Hours | 5                |                    |
|                                  | Please Select                   | •             |         |        |                   |        |                       | 0:00               |                  |                    |
|                                  |                                 |               |         |        |                   |        |                       |                    |                  | Fill The Day(s)    |
|                                  |                                 |               |         |        |                   |        |                       |                    |                  |                    |

A selection of shift patterns can be found on the dropdown list under 'Day Type'. Select days you've been working by ticking the relevant boxes.

Custom shifts can be entered by filling out the 'Time IN' and 'Time OUT' boxes. Please remember to type the name of your Supervisor.

You can use the quick fill to also record absences. The principles are the same; you need to select the day type as 'Day Off' and select the applicable absence reason from the dropdown list.

Once complete, select the 'Fill the Days' option.

## **Recording Days Individually**

If you have been working different shifts over the course of the week, you will need to record hours individually for each day. Please record information in the appropriate columns and save it when you finish.

| Date            | Time IN | Time OUT | Breaks | Worked Hours | Absent | Absence Hours | Absence Reason  | Supervisor<br>or<br>Associate | Day Off | Actions           |
|-----------------|---------|----------|--------|--------------|--------|---------------|-----------------|-------------------------------|---------|-------------------|
| Please Select 🔹 | 00:00 🙂 | 00:00 🙂  | 0:00 0 | -            |        | 0:00          | Please Select 🔹 | Mr Test                       | -       | Save Cancel Reset |
| 💻 Mon 02/09/19  |         |          |        |              |        |               |                 |                               |         |                   |

A comments box can be found at the bottom of the page. If you are on a recall day during that particular week, please put the recall day date in the comments box so your Practice Assessor / Supervisor is aware.

## **Submitting Made Up Time during Placement**

Additional placement hours completed outside of the allocation dates should be recorded as Made Up time (you may need to access it via the timesheet from your last placement unless you've been allocated a separate placement block).

If you have completed any made up time during your placement, please select 'Made Up Times' followed by 'Add New Made Up Time'.

| Logged as Mouse, Mickey<br>Current Week:<br>27/01/2020 - 02/02/2020 |        |                         | Timesheets        | Made Up Times |
|---------------------------------------------------------------------|--------|-------------------------|-------------------|---------------|
|                                                                     |        | My Made Up Time Records |                   |               |
| Total Made Up Hours:                                                | 120.30 |                         | Add New Made Up T | Time          |

This form will then load for you to complete and save:

|                                             |                                     | NEW MADE UP TI         | ME RECORD                                 |                           |                              |
|---------------------------------------------|-------------------------------------|------------------------|-------------------------------------------|---------------------------|------------------------------|
| Date *                                      | Enter Date here                     |                        |                                           |                           |                              |
| Placement: *                                | Please select placement             | ¥                      |                                           |                           |                              |
| Category: *                                 | Please select category V            |                        |                                           |                           |                              |
| Shift                                       | Please select shift if applicable 🔻 |                        | Please select a specific shift pattern ar | nd adjust it<br>ter times |                              |
| or enter/adjust times:                      | Time IN *<br>0:00                   | <b>Time OU</b><br>0:00 | T* Bre<br>0:00                            | eaks Mad                  | le Up Hours<br>ve calculated |
| Practice Assessor/Practice<br>Supervisor: * | Please select *                     |                        |                                           |                           |                              |
| Comment:                                    |                                     |                        |                                           |                           |                              |
|                                             | Save Made Up Time                   |                        | Cancel                                    |                           |                              |

Once completed, the made up time entry will then appear on the 'Made Up Times' screen. To submit, please click on 'Submit' – your Practice Assessor / Supervisor will receive an email as they would with a regular timesheet.

|            | Practice     Mr Test Mentor (S)     All records marked with YES will be submitted       Assessor/Practice     To submit made up times linked to timesheets,     Supervisor:       Supervisor:     please submit the timesheet |           |         |          |        |               |          |               |         |   | Subm | it |                   |
|------------|----------------------------------------------------------------------------------------------------|-----------|---------|----------|--------|---------------|----------|---------------|---------|---|------|----|-------------------|
| Placement  | Day                                                                                                    | Category  | Time In | Time Out | Breaks | Made Up Hours | Comments | Status        | Actions |   |      |    | Will Be Submitted |
| 31/01/2020 | UNIVERSITY CARE CENTRE                                                                                                    | COMMUNITY | 7.00    | 17.00    | 1.00   | 10.00         | -        | Not Submitted | Edit    | Ô | YES  |    |                   |

## **5. Submitting Timesheets**

Once your timesheet is completed for the entire week you can submit it to your Practice Assessor / Supervisor for approval.

This can be done by clicking on 'Submit Electronically' button within the 'Actions' section.

Please make sure your Practice Assessor / Supervisor is linked to your timesheet before you submit it!

| My Placement:<br>UNIVERSITY CARE CENTRE                      |                   |                |                                               |                 |                  |                  |                                |                |         |              |                                 |                      |  |
|--------------------------------------------------------------|-------------------|----------------|-----------------------------------------------|-----------------|------------------|------------------|--------------------------------|----------------|---------|--------------|---------------------------------|----------------------|--|
| Allocation Dates:<br>26 August 2019 - 20 October 2019        |                   |                |                                               |                 |                  |                  |                                |                |         |              |                                 |                      |  |
| Total Placement Worked Hours: Total Placement Absence Hours: |                   |                |                                               |                 |                  | Total Placement  | Made Up Ho                     | ours:          |         | Total Worked | Total Worked and Made Up Hours: |                      |  |
| 40.00                                                        |                   |                | 0                                             |                 |                  | 0                |                                |                |         |              | 40.00                           |                      |  |
| Placement Timesheets:                                        |                   |                |                                               |                 |                  |                  |                                |                |         |              |                                 |                      |  |
| Timesheet<br>Week No                                         | Week<br>Beginning | Week<br>Ending | Practice Assessor/Practice<br>Supervisor Name | Worked<br>Hours | Absence<br>Hours | Made Up<br>Hours | Total Worked &<br>MadeUp Hours | Status         | Actions |              |                                 |                      |  |
| Week no: 1                                                   | 26/08/2019        | 01/09/2019     | Unknown yet                                   | 40.00           | 0                | 0                | 40.00                          | in<br>Progress | View    | Edit         | Submit Electronically           | Submit Paper Version |  |

In

View Edit

Submit Electronically

Submit Paper Version

The status of your timesheet will then change to 'Submitted'.

Test Mentor (test@test.com)

Placement Timesheets:

Week no: 2 02/09/2019 08/09/2019

| Timesheet<br>Week No | Week<br>Beginning | Week<br>Ending | Practice Assessor/Practice<br>Supervisor Name | Worked<br>Hours | Absence<br>Hours | Made Up<br>Hours | Total Worked &<br>MadeUp Hours | Status         | Actions |      |                       |                      |
|----------------------|-------------------|----------------|-----------------------------------------------|-----------------|------------------|------------------|--------------------------------|----------------|---------|------|-----------------------|----------------------|
| Week no: 1           | 26/08/2019        | 01/09/2019     | Unknown yet                                   | 40.00           | 0                | 0                | 40.00                          | In<br>Progress | View    | Edit | Submit Electronically | Submit Paper Version |
| Week no: 2           | 02/09/2019        | 08/09/2019     | Test Mentor (test@test.com)                   | 0               | 0                | 0                | 0                              | Submitted      | View    | Edit | Reason For Unlocking: | Submit Paper Version |

If you need to make an amendment, or to change your Practice Assessor / Supervisor, you can unlock your timesheet. Please enter in your reason for unlocking in the box, followed by selecting 'Request Unlock'. This action can be completed twice per timesheet. If you require a timesheet to be unlocked for a third time, then you will need to contact the placements team (hssplacements@bournemouth.ac.uk).

Placement Timesheets:

| Timesheet<br>Week No | Week<br>Beginning | Week<br>Ending | Practice Assessor/Practice<br>Supervisor Name | Worked<br>Hours | Absence<br>Hours | Made Up<br>Hours | Total Worked &<br>MadeUp Hours | Status         | Actions |      |                       |                      |
|----------------------|-------------------|----------------|-----------------------------------------------|-----------------|------------------|------------------|--------------------------------|----------------|---------|------|-----------------------|----------------------|
| Week no: 1           | 26/08/2019        | 01/09/2019     | Unknown yet                                   | 40.00           | 0                | 0                | 40.00                          | In<br>Progress | View    | Edit | Submit Electronically | Submit Paper Version |
| Week no: 2           | 02/09/2019        | 08/09/2019     | Test Mentor (test@test.com)                   | 0               | 0                | 0                | 0                              | Submitted      | View    | Edit | Reeson For Unlocking: | Submit Paper Version |

When your Practice Assessor / Supervisor approves your timesheet, the status will change automatically to 'Approved'.

Please note that an approved timesheet is subsequently locked and cannot be edited.

If your Practice Assessor / Supervisor rejects the timesheet, you will need to check the comment, amend the timesheet accordingly and then resubmit.

### It is student's responsibility to make sure that a Practice Assessor / Supervisor signs all the submitted timesheets.

Students receive 3 types of auto-generated emails:

- TMS Timesheets Status Change
- TMS Timesheet Submission Reminder
- TMS Outstanding Timesheets and/or Made Up Time

All the emails are sent by POW Support (any queries should still be directed to <u>hssplacements@bournemouth.ac.uk</u>).

## 6. Timesheet and Made up Time Approval Process

When you submit your timesheet electronically, an automated email will be sent to your Practice Assessor / Supervisor with a direct link to your timesheet. No login or password is required to access it, your Practice Assessor / Supervisor just needs to click on the link and the timesheet will open.

Every two weeks the system will send a reminder email to the linked Practice Assessor / Supervisor for any outstanding submitted timesheets.

## The cut-off date for approval of timesheets is 3 weeks after the placement ends. It is the student's responsibility to make sure all timesheets are approved.

## 7. Help and Comments

If you have any TMS related queries or require support please email: <u>hssplacements@bournemouth.ac.uk</u>